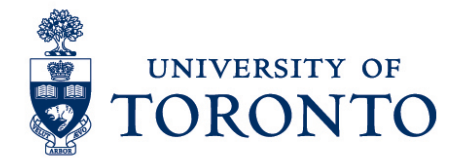

## Exceptions: Adding Missed In & Out Punches on a Mobile Device (Android)

## Contents

Overview Adding Missed In & Out Punches

## Overview

**Overview** Below outlines the steps taken by the Supervisor and Manager to add the missing time stamp of the In and Out Punches that an employee worked on a particular shift on an Android mobile device.

## Adding Missed In & Out Punches

1. On the Home Screen, select

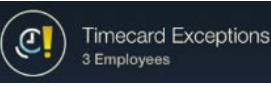

- 2. On the Timecard Exceptions screen, select the employee.
- 3. The Timecard Exception for the selected employee will be displayed. Select the date

Fri, Sep 2 Missed In-Punch Scheduled 5PM - 9PM

with Missed In-Punch or Missed Out-Punch.

4. On the Resolve Exception screen, click the red cell and enter start time or end time.

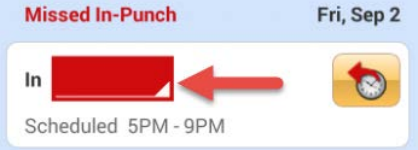

| 5. | Alternatively, select to automatically populate the <b>In</b> or <b>Out</b> cell based on the schedule. |
|----|----------------------------------------------------------------------------------------------------|
| 6. | If applicable, click comment and select applicable comment from the list.                               |
| 7. | Click <b>Done</b> to return to the employee's Timecard Exception.                                       |
| 8. | Click                                                                                                   |
| 9. | Click Timecard Exceptions to go to Home screen.                                                         |